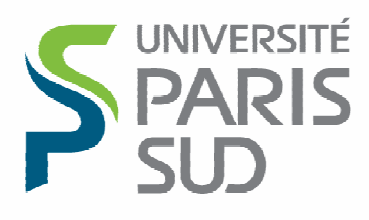

Comprendre le monde, construire l'avenir®

#### Modifications

| Date       | Version | Auteur  | Notes    |
|------------|---------|---------|----------|
| 03/03/2014 | 1.0     | DI/ISAC | Création |

## Table des matières

| OU TROUVER LES DISTRIBUTIONS ?                                                               |
|----------------------------------------------------------------------------------------------|
| VERIFICATION D'ACCES AU SERVEUR DE SAUVEGARDE 4                                              |
| INSTALLATION D'UN AGENT POUR WINDOWS A PARTIR D'UN PACKAGE PRE-<br>CONFIGURE (32 OU 64 BITS) |
| DISTRIBUTION                                                                                 |
| INSTALLATION D'UN AGENT WINDOWS A PARTIR DE LA DISTRIBUTION EDITEUR                          |
| PROCEDURE D'INSTALLATION                                                                     |
| ACTIONS POST-INSTALLATION DU CLIENT 22                                                       |
| CREER UN SOUS-CLIENT POUR LE CLIENT                                                          |
| DEMARRAGE/ARRET DES SERVICES CALYPSO (WINDOWS)                                               |
| DEMARRAGE OU ARRET DES SERVICES                                                              |
| DE-INSTALLER CALYPSO                                                                         |

# Où trouver les distributions ?

Téléchargez le logiciel à l'adresse suivante :

http://www.di.u-psud.fr/telechargement/outils/CALYPSO

Vous y trouverez :

- calypso\_win32.exe : qui contient le package 32 bits pré-configuré.
- calypso\_winx64.exe : qui contient le package 64 bits pré-configuré.
- calypso\_windows\_complet.iso: qui contient tous les agents (linux, aix, solaris....) (gros package)

#### Vérification d'accès au serveur de sauvegarde

Avant d'installer le logiciel, vous devez vérifier que les ports : 8400, 8401, 8402 et 8403 sont accessibles depuis votre machine en utilisant la commande. Ex :

telnet backup1.save.u-psud.fr 8400

Pour sortir taper <CTRL> \$ puis la commande QUIT

La DI effectue l'ouverture des flux de son côté. Cependant, selon les configurations, il peut également y avoir des mécanismes de filtrages à paramétrer du côté des labos/services.

# Installation d'un agent pour windows à partir d'un package préconfiguré (32 ou 64 bits)

#### Distribution

Téléchargez le logiciel à l'adresse suivante :

http://www.di.u-psud.fr/telechargement/outils/CALYPSO

Vous y trouverez :

| www.di. <b>u-psud.fr</b> /telechargement/outils/ | CALYPSO/          | ▼ C 🔀 <del>▼</del> Google | ۶ 🖡 1 |
|--------------------------------------------------|-------------------|---------------------------|-------|
| dex of /telecharge                               | ment/outils       | CALVPSO                   |       |
| luck of / telecharge                             | ment/outil        | CALIFOU                   |       |
| Name                                             | Last modified     | Size                      |       |
| Parent Directory                                 |                   | 127                       |       |
| Calypso-Linux-Unix complet.iso                   | 26-Nov-2013 17:35 | 3.6G                      |       |
| Calypso-Windows complet.iso                      | 05-Dec-2013 15:17 | 5.2G                      |       |
| Calypso Win32.exe                                | 16-Dec-2013 16:40 | 189M                      |       |
| Calypso WinX64.exe                               | 16-Dec-2013 16:41 | 201M                      |       |
|                                                  |                   |                           |       |
|                                                  |                   |                           |       |

# Procédure d'installation

Cette procédure d'installation utilise un programme d'installation packagé pour l'Université.

Lancer le Calypso\_win32.exe ou Calypso\_win64.exe selon l'architecture de votre machine :

| 💽 Custom Install Package |                        | ×   |
|--------------------------|------------------------|-----|
|                          | Custom Install Package |     |
|                          | < Back Next > Can      | cel |
| Cliquez sur Next         |                        |     |

| Custom Install Package                                            | <b>—</b>                                       |
|-------------------------------------------------------------------|------------------------------------------------|
| Extraction Path<br>Select a directory to extract files to.        | *                                              |
| Choose the folder you would like to extrac<br>be created for you. | t these files to. If it does not exist, it can |
| C:\Users\ADMINI~1\AppData\Local\Tem                               | p                                              |
|                                                                   | Browse                                         |
| Create this directory if it does not exis                         | ;t                                             |
| FreeExtractor                                                     | < Back Next > Cancel                           |

Cliquez sur Next

| Custom Install Package                                       |                           | <b>-</b> |
|--------------------------------------------------------------|---------------------------|----------|
| Extracting Files<br>FreeExtractor is extracting the compress | ed files in this archive. | ۲        |
| Please wait while the files in this archive a                | are extracted.            |          |
| Extracting                                                   |                           |          |
|                                                              |                           |          |
|                                                              |                           |          |
| FreeExtractor                                                |                           |          |
|                                                              | < Back Next >             | Cancel   |

L'extraction des fichiers a lieu

| Calypso Installer |                                                                                                    |
|-------------------|----------------------------------------------------------------------------------------------------|
| Bull              | StoreWay Calypso Setup<br>Version : 10                                                                                                    |
| Bienvenue         | Dossier de destination                                                                                                    |
| Sélections        | Sélectionner le dossier de destination pour l'installation des fichiers                                                                                                    |
| Pré-requis        | programmer                                                                                                    |
| Installer         |                                                                                                    |
| Configurer        |                                                                                                    |
| Finaliser         | Cliquez sur suivant pour accepter l'emplacement par défaut ou cliquez sur<br>Parcourir pour choisir un autre emplacement.<br>Dossier de destination<br>MProgram Files/Bull StoreWay Calypso/Calypso<br>Liste des lecteurs<br>C: 39091 MB<br>C: 39091 MB<br>C: 39091 MB<br>C: Application<br>C: Application<br>C: A |

Donner le nom de répertoire où l'agent doit être installé puis cliquez sur suivant

| Calypso In | staller                                                                                                    | 23 |
|------------|----------------------------------------------------------------------------------------------------|----|
| 2          | Le programme d'installation doit à présent installer Microsoft .NET<br>Framework pour les plates-formes sélectionnées.<br>Cliquez sur 'Oui' pour continuer. Cliquez sur 'Non' pour quitter<br>l'installation. Dans ce cas, vous pourrez reprendre l'installation<br>ultérieurement à tout moment. |    |
|            | <u>Q</u> ui <u>N</u> on                                                                                                    |    |

Si les prérequis ne sont pas remplis, vous pouvez obtenir le message ci-dessus. Si c'est le cas, il vous faut redémarrer votre machine.

Si les prérequis sont remplis, l'installation se poursuit sans redémarrage jusqu'à l'étape suivante

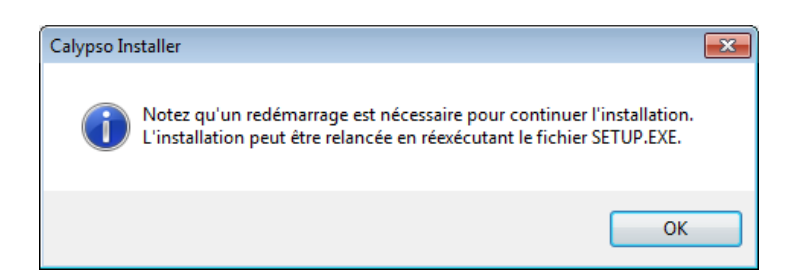

Cliquez OK et redémarrez votre machine.

Lorsque votre machine a rebootée, relancez l'installation de la même manière qu'au début

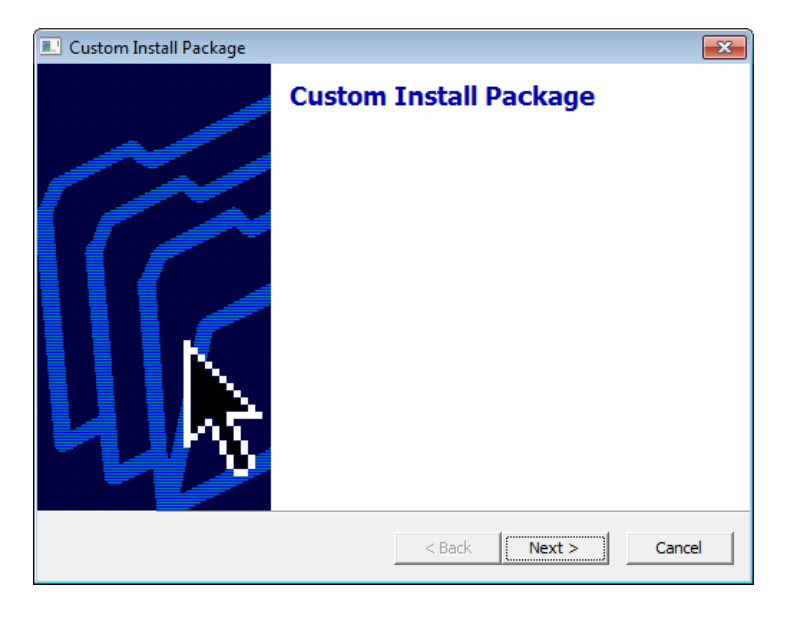

Cliquez sur Next

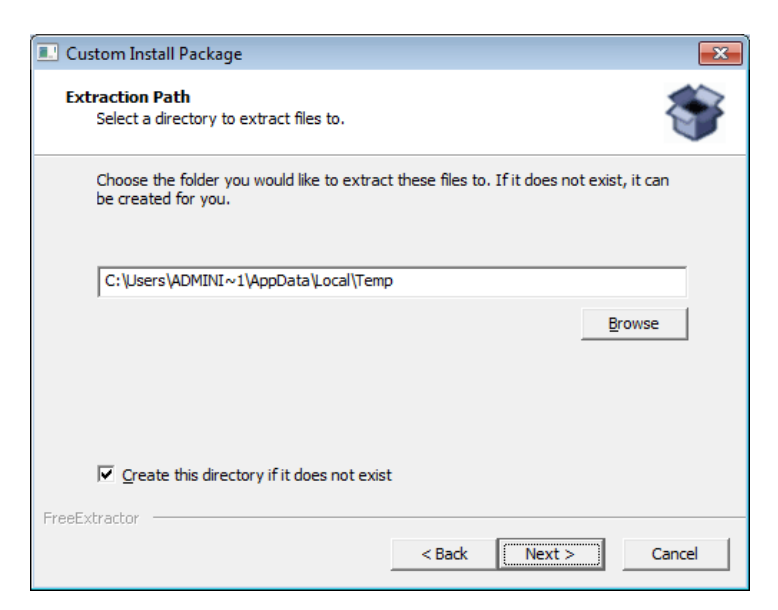

Cliquez sur Next

| Custom Install Package                                         |                        |        |
|----------------------------------------------------------------|------------------------|--------|
| Extracting Files<br>FreeExtractor is extracting the compressed | files in this archive. | ۲      |
| Please wait while the files in this archive an                 | e extracted.           |        |
| Extracting                                                     |                        |        |
|                                                                |                        |        |
|                                                                |                        |        |
| FreeExtractor                                                  |                        |        |
|                                                                | < Back Next >          | Cancel |

#### Les fichiers sont extraits

| Calypso Installer |                                                                                 |
|-------------------|---------------------------------------------------------------------------------|
| Bull              | StoreWay Calypso Setup<br>Version : 10                                          |
| Bienvenue         | Installation inachevée détecté                                                  |
| Sélections        | L'installation précédente n'a pas terminé. Vous pouvez reprendre l'Installation |
| Pré-requis        | ou recommencer. Veuillez faire une sélection parmi les options ci-dessous.      |
| Installer         |                                                                                 |
| Configurer        |                                                                                 |
| Finaliser         | Reprendre l'installation inachevée                                              |
|                   | Installation de nettoyage inachevé et recommencer                               |
|                   |                                                                                 |
|                   |                                                                                 |
|                   |                                                                                 |
|                   |                                                                                 |
|                   |                                                                                 |
|                   | Suivant > Annuler                                                               |
|                   |                                                                                 |

Sélectionnez « Reprendre l'installation terminée » puis cliquez sur Suivant

| Calypso Installer                                                                    |                                                                                                    |
|--------------------------------------------------------------------------------------|----------------------------------------------------------------------------------------------------|
| Bul                                                                                  | StoreWay Calypso Setup<br>Version : 10                                                                  |
| Bienvenue<br>Sélections<br>Pré-requis<br><b>Installer</b><br>Configurer<br>Finaliser | Veuillez patienter pendant que le programme d'installation copie les<br>fichiers sur l'ordinateur local |
|                                                                                      |                                                                                                    |

Le programme copie les fichiers

Installation client Windows

| Calypso Installer                                                                  |                                                                                                    |
|------------------------------------------------------------------------------------|----------------------------------------------------------------------------------------------------|
| Bul                                                                                | StoreWay Calypso Setup<br>Version : 10                                                                                                    |
| Accueil<br>Sélections<br>Pré-requis<br>Installer<br><b>Configurer</b><br>Finaliser | Nom CommServe<br>Spécifier le nom d'ordinateur et le nom d'hôte CommServe<br>exploiti_<br>Nom d'hôte CommServe<br>(Entrer un nom d'hôte IP valide et pleinement qualifié ; par<br>exemple : monordinateur.masociete.com)<br>backup1.save.u-psud.fr<br>Si le CommServe se trouve derrière une passerelle de renvoi de port<br>ou un routeur NAT, vous devez entrer le nom d'hôte de la<br>passerelle/du routeur NAT au lieu du nom d'hôte CommServe. |
|                                                                                    | Suiva <u>n</u> t > <u>A</u> nnuler                                                                                                    |

Donnez le nom du client Commserver (nom de votre machine)

| Calypso Installer                                                                  |                                                                      |
|------------------------------------------------------------------------------------|----------------------------------------------------------------------|
| Bul                                                                                | StoreWay Calypso Setup<br>Version : 10                               |
| Accueil<br>Sélections<br>Pré-requis<br>Installer<br><b>Configurer</b><br>Finaliser | <br>gue les services du CommServe sont bien en<br>cours d'exécution. |

#### La configuration se poursuit

| Calypso Installer                                                                  |                                                                                                    |
|------------------------------------------------------------------------------------|----------------------------------------------------------------------------------------------------|
| Bul                                                                                | StoreWay Calypso Setup<br>Version : 10                                                                                                    |
| Accueil<br>Sélections<br>Pré-requis<br>Installer<br>Configurer<br><b>Finaliser</b> | Rapport de finalisation<br>Installation terminée<br>Le logiciel Calypso a été correctement installé.<br>(Version 10)<br>Visitez le site Web ci-dessous pour télécharger les dernières mises à jour et<br>Service Packs.<br>Cliquez sur Terminer pour terminer l'installation. |
|                                                                                    | Site Web du support technique                                                                                                    |

L'installation est terminée

#### Réaliser ensuite les actions de post-installation.

Voir le chapitre dédié

#### Installation d'un agent Windows à partir de la distribution éditeur

## Procédure d'installation

Vous trouverez le fichier ISO sur http://www.di.u-psud.fr/telechargement/outils/CALYPSO

Insérer le DVD1 dans la machine puis lancer le SetupAll.exe

| ( I ⊋ 🚹 = I           |                          | CD               |                     |                 | × |
|-----------------------|--------------------------|------------------|---------------------|-----------------|---|
| Fichier Accueil Parta | ge Affichage             |                  |                     |                 | ~ |
| 🕣 💿 👻 🕇 🖳 🕨 Ré        | seau ▶ st4416 ▶ CD       |                  | ♥ C Reche           | rcher dans : CD | P |
| 🚖 Favoris             | Nom                      | Modifié le       | Туре                | Taille          |   |
| E Bureau              | ) Common                 | 08/03/2013 01:05 | Dossier de fichiers |                 |   |
| 💹 Emplacements récer  | 🌽 Win32                  | 08/03/2013 02:06 | Dossier de fichiers |                 |   |
| 🚺 Téléchargements     | 鷆 WinX64                 | 08/03/2013 02:06 | Dossier de fichiers |                 |   |
|                       | AllTimeStamps_1362448515 | 04/03/2013 21:55 | Document texte      | 1 Ko            |   |
| 🧊 Bibliothèques       | 💏 SetupAll               | 17/10/2012 11:21 | Application         | 80 Ko           |   |
| Documents             | 📄 timestamp              | 04/03/2013 21:55 | Document texte      | 1 Ko            |   |
| 🔚 Images              | 📄 version                | 04/03/2013 23:04 | Document texte      | 1 Ko            |   |
| 👌 Musique             |                          |                  |                     |                 |   |

Accepter le contrat de licence, puis « Suivant ».

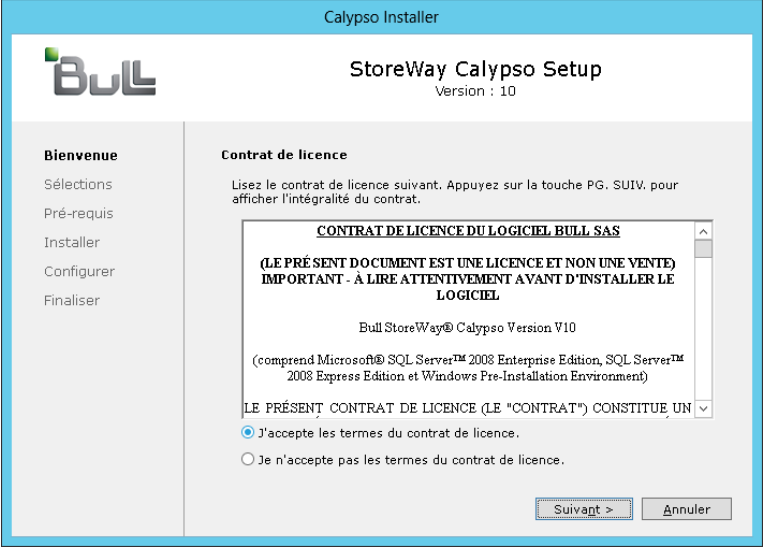

Choisir l'option Personnalisée afin de sélectionner les packages à installer.

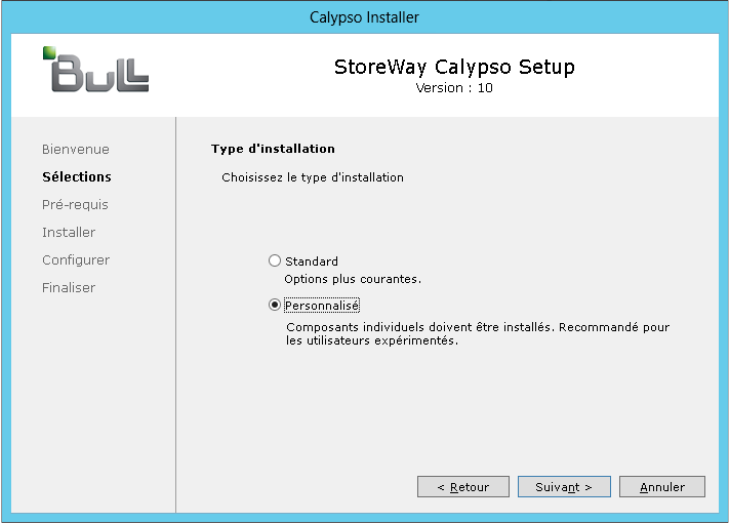

```
Cliquer sur « Suivant »
```

| Calypso Installer                                  |                                                                                                    |  |
|----------------------------------------------------|----------------------------------------------------------------------------------------------------|--|
| Bull                                               | StoreWay Calypso Setup<br>Version : 10                                                                                                    |  |
| Bienvenue<br>Sélections                            | Type d'installation personnalisée<br>Choisissez le type d'installation                                                                                                    |  |
| Pré-requis<br>Installer<br>Configurer<br>Finaliser | <ul> <li>Sélectionnez les composants à installer sur cet ordinateur</li> <li>Créer un package personnalisé d'installation sur un autre ordinateur</li> <li>Créer un package personnalisé d'installation sur un autre ordinateur</li> <li>Créer un package personnalisé d'installation sur un autre ordinateur</li> </ul> |  |

|                                                                         | Calypso Installer                                                                                                    |
|-------------------------------------------------------------------------|----------------------------------------------------------------------------------------------------|
| Bul                                                                     | StoreWay Calypso Setup<br>Version : 10                                                                                                    |
| Bienvenue                                                               | Sélectionner les plates-formes                                                                                                    |
| <b>Sélections</b><br>Pré-requis<br>Installer<br>Configurer<br>Finaliser | ■ CommServe       ▲         ■ Storage Resources       ▲         ■ Consoles       ■         ■ Server Modules       ■         ■ File System       ■         ■ File System Core       ■         ■ Active Directory       ■         □ Image Level       ■         □ Driver for File Recalls       ■         ■ File Share Archiver Client       ■         □ Standalone SRM for NAS       ■         □ Documentum       ■         ■ Occumentum       ■         ■ Database       ▼         ■ Exchange       ▼ |

#### Choix des modules à installer. Cliquer sur « Suivant ».

Choix du répertoire d'installation de l'agent Calypso, cliquez sur « Suivant ».

| Bul        | StoreWay Calypso Setup<br>Version : 10                                                                                                    |  |  |
|------------|----------------------------------------------------------------------------------------------------|--|--|
| lienvenue  | Dossier de destination                                                                                                    |  |  |
| élections  | Sélectionner le dossier de destination pour l'installation des fichiers                                                                             |  |  |
| ré-requis  | programme.                                                                                                    |  |  |
| nstaller   |                                                                                                    |  |  |
| Configurer |                                                                                                    |  |  |
| inaliser   | Cliquez sur suivant pour accepter l'emplacement par défaut ou cliquez sur<br>Parcourir pour choisir un autre emplacement.<br>Dossier de destination |  |  |
|            | :\Program Files\Bull StoreWay Calypso\Calypso Parcourir Parcourir                                                                                   |  |  |

# Récapitulatif des options choisies, cliquer sur « Installer » pour lancer l'installation.

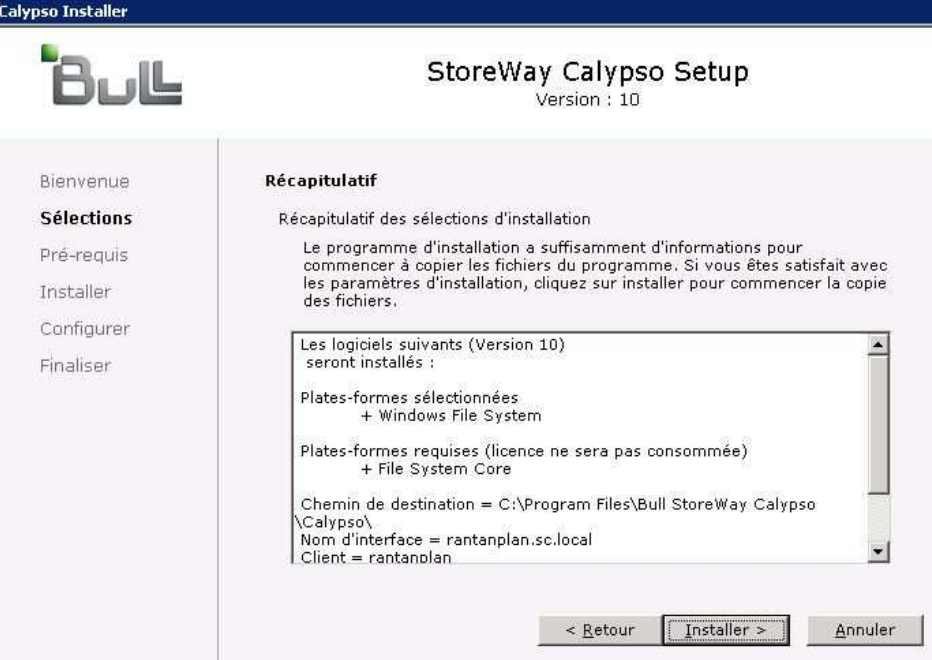

Patientez pendant l'installation du logiciel.

Lalypso Installer

| Bul                                                                                  | StoreWay Calypso Setup<br>Version : 10 |
|--------------------------------------------------------------------------------------|----------------------------------------|
| Bienvenue<br>Sélections<br><b>Pré-requis</b><br>Installer<br>Configurer<br>Finaliser | Installation des logiciels prérequis   |

Cochez la case « Configurer les services de pare-feu ».

Sélectionnez « Cet ordinateur peut ouvrir la connexion à CommServe sur le port du tunnel » Cliquez sur Suivant

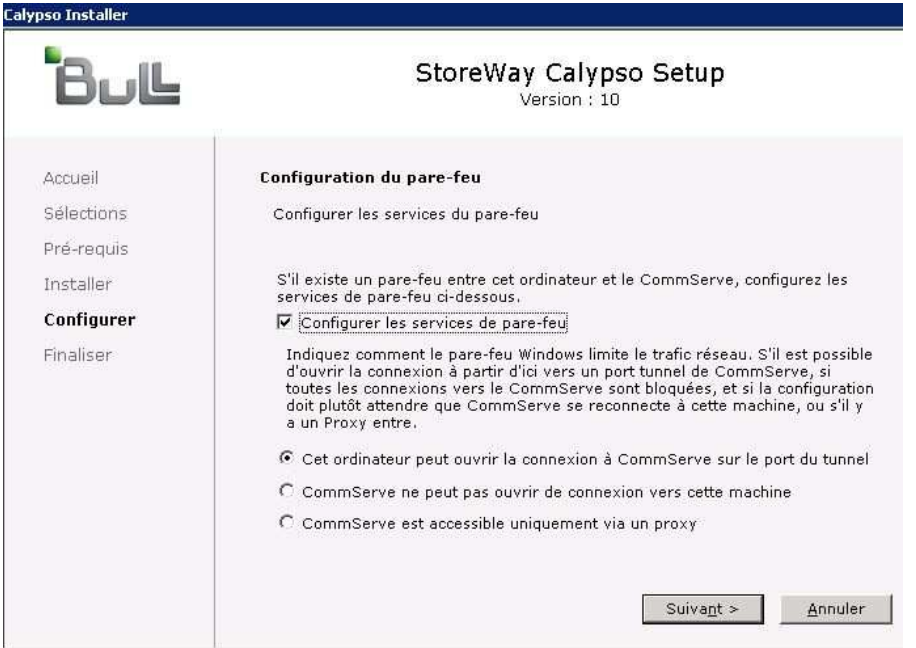

Entrez le nom court du CommServe dans « Nom de client Commserve » Entrez le FQDN (nom long) dans « Nom d'hote CommServe ». Cliquez sur Suivant

| Calypso Installer                                                     |                                                                                                    |
|-----------------------------------------------------------------------|----------------------------------------------------------------------------------------------------|
| Bull                                                                  | StoreWay Calypso Setup<br>Version : 10                                                                                                    |
| Accueil<br>Sélections<br>Pré-requis<br>Installer<br><b>Configurer</b> | Nom CommServe<br>Spécifier le nom d'ordinateur et le nom d'hôte CommServe<br>Nom de client CommServe<br>backup1                                                                                                    |
| Finaliser                                                             | Nom d'hôte CommServe<br>(Entrer un nom d'hôte IP valide et pleinement qualifié ; par<br>exemple : monordinateur.masociete.com)<br>backup1.save.u-psud.fr<br>Si le CommServe se trouve derrière une passerelle de renvoi de port<br>ou un routeur NAT, vous devez entrer le nom d'hôte de la<br>passerelle/du routeur NAT au lieu du nom d'hôte CommServe.<br><a href="https://www.commserve"></a><br><a href="https://www.commserve"><u>Annuler</u></a> |

Entrez le nom qui doit apparaitre dans la console Calypso dans « Selectionner un nom de client ».

Sélectionnez l'adresse qui permettra la communication avec le CommServe (FQDN ou adresse IP).

Cliquez sur Suivant

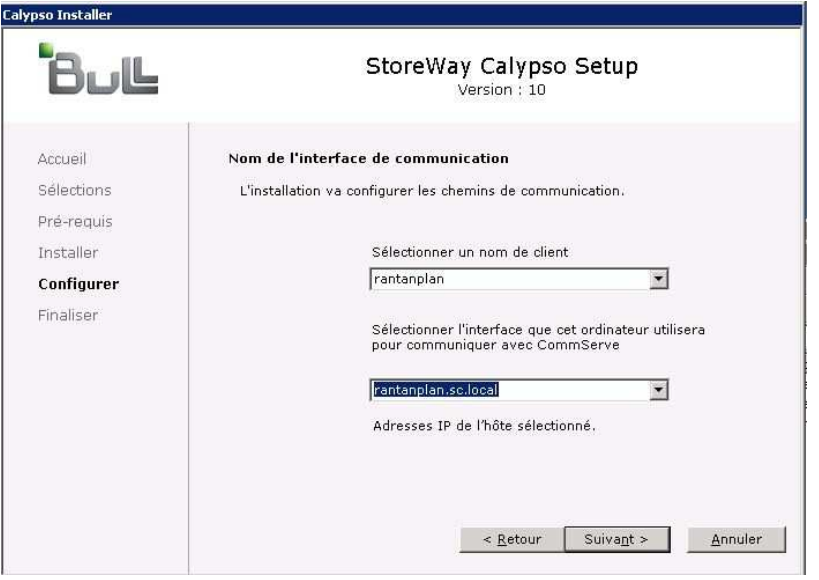

Entrez le numéro de port permettant de créer un tunnel pour établir les connexions au CommServe. Nous utilisons ici le port 8403.

Cliquez sur Suivant

| Calypso Installer |                                                                                                    |  |
|-------------------|----------------------------------------------------------------------------------------------------|--|
| Bul               | StoreWay Calypso Setup<br>Version : 10                                                                                                    |  |
| Accueil           | Configuration du pare-feu                                                                                                    |  |
| Sélections        | Configurer les services du pare-feu                                                                                                    |  |
| Pré-requis        |                                                                                                    |  |
| Installer         | Indiquez le numéro de port, sur lequel vous devez ouvrir des connexions de                                                                |  |
| Configurer        | tunnel vers le CommServe, Identique au 'port HTTP/HTTPS tunnel'<br>configurable dans l'onglet 'Ports entrants' des propriétés du pare-feu |  |
| Finaliser         | CommServe réglées pour une passerelle possible de mappage de ports au<br>devant.                                                          |  |
|                   | Numéro de port du tunnel HTTP/HTTPS 8403                                                                                                  |  |
|                   | < <u>R</u> etour <u>Suivant</u> <u>Annuler</u>                                                                                            |  |

## Ne configurez pas de proxy.

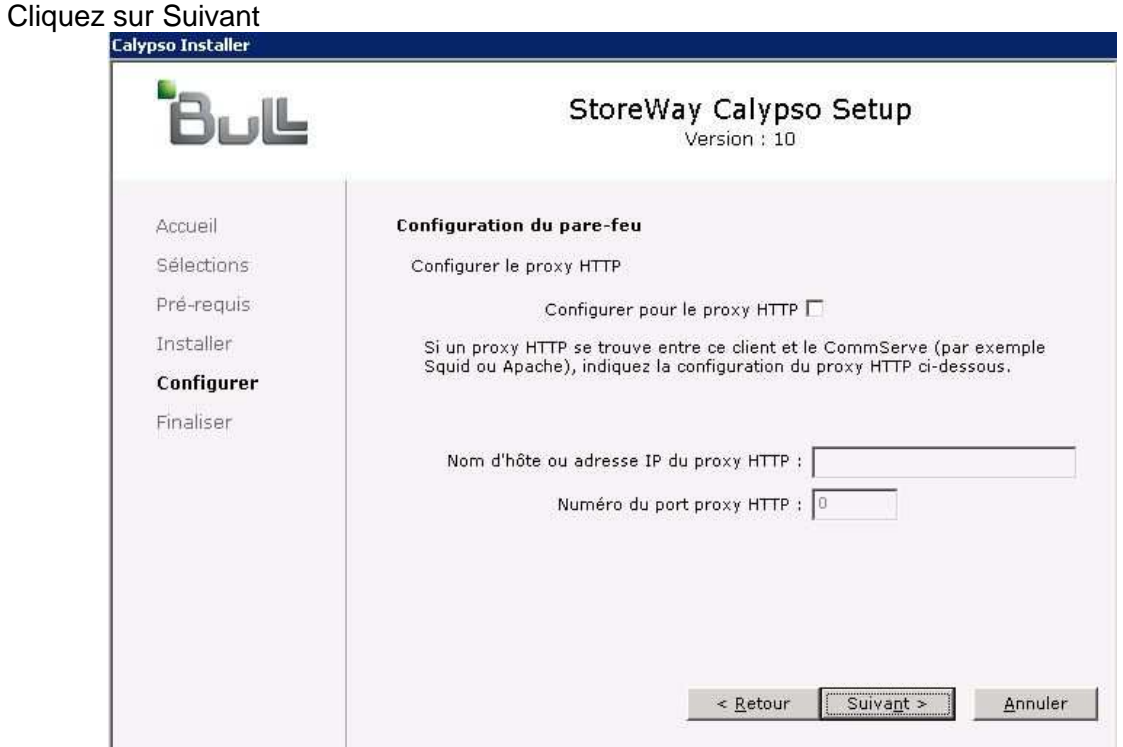

Ne configurez pas de certificat client. Cliquez sur Suivant

| Bull       | StoreWay Calypso Setup<br>Version : 10                                                                                                    |
|------------|----------------------------------------------------------------------------------------------------|
| Accueil    | Certificat du client                                                                                                    |
| Sélections | Sélectionner le fichier de certificat du client                                                                                                    |
| Pré-requis |                                                                                                    |
| Installer  | Si vous avez sélectionné l'option 'Verrouiller CommCell' dans les propriétés                                                                                                    |
| Configurer | du pare-reu du Commoerve ou du proxy, vous devez indiquer le chemin du<br>répertoire contenant le certificat HTTPS de CommCell ci-dessous.                                                                                                    |
| Finaliser  | Ce certificat peut être obtenu en cliquant avec le bouton droit de la souris<br>sur le nom du CommServe dans l'interface utilisateur Java puis en<br>sélectionnant l'élément du menu contextuel 'Toutes les tâches' -> 'Exporter<br>le certificat du pare-feu', |
|            | Dossier du certificat Parcourir                                                                                                    |

Cochez la case « Ajouter des programmes à la liste d'exclusion du pare-feu windows ». Cliquez sur Suivant

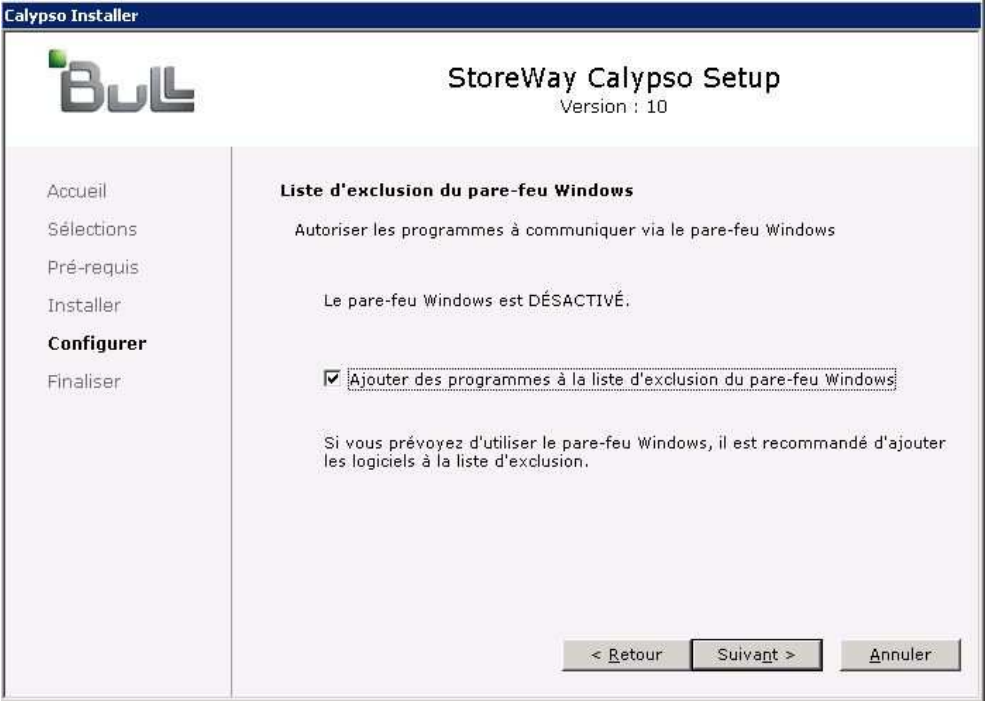

Sélectionner le groupe de clients auquel vous appartenez

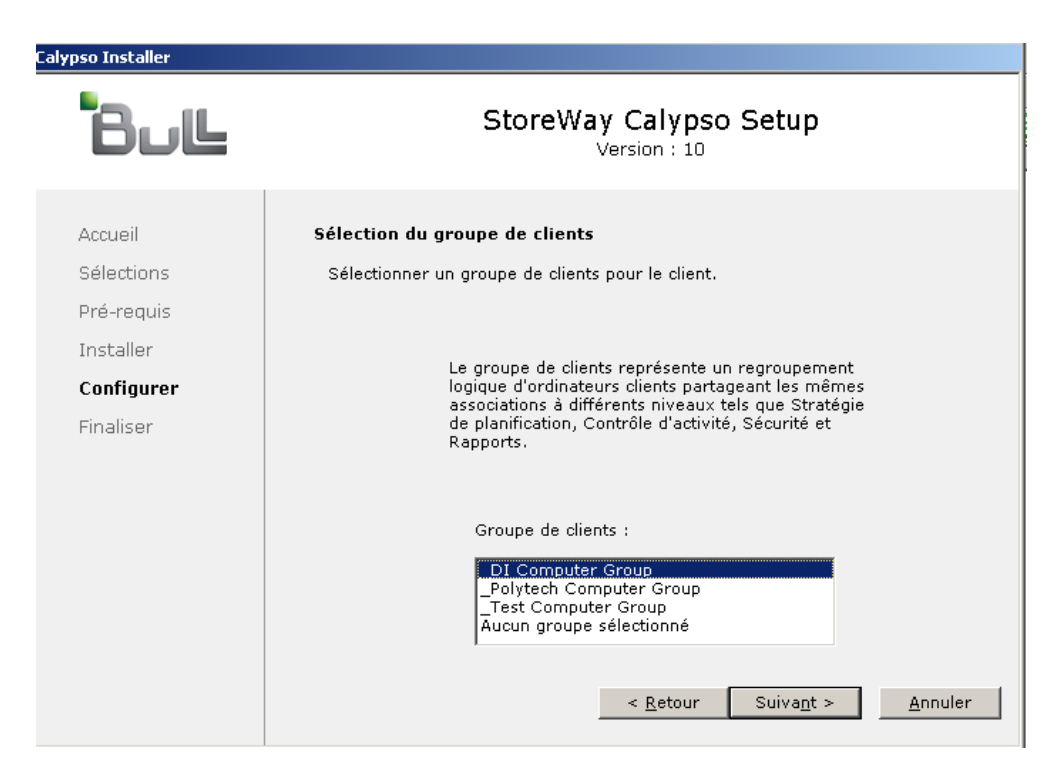

Sélectionnez « Utiliser la stratégie de niveau cellule » Pour appliquer les filtres globaux.

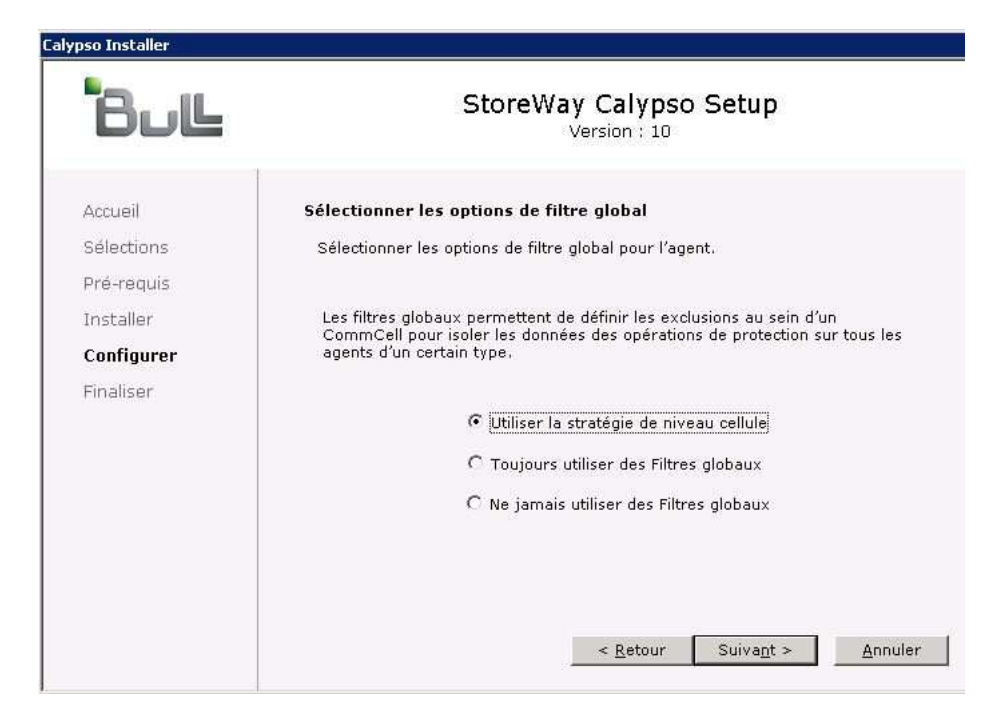

Il est possible d'affecter dès à présent une stratégie de sous-client ou une stratégie de stockage au sous-client « Default ».

Pour la stratégie de sous-client, laisser « Non disponible »

Pour la stratégie de stockage, fournir « SP\_serveurs de production »

Si vous désirez traiter une machine qui n'est pas un serveur, cochez « configurer pour la sauvegarde des ordinateurs portables ou de bureau »

| Cliquez sur S | Suivant. |
|---------------|----------|
|---------------|----------|

| Laiypso Installer                                                                  |                                                                                                    |
|------------------------------------------------------------------------------------|----------------------------------------------------------------------------------------------------|
| Bul                                                                                | StoreWay Calypso Setup<br>Version : 10                                                                                                    |
| Accueil<br>Sélections<br>Pré-requis<br>Installer<br><b>Configurer</b><br>Finaliser | Sélection de la stratégie de stockage pour le sous-client par défaut à suvegarder.         Sélectionner une stratégie de sous-client dans la liste déroulante.         -Non disponible-         Sélectionner une stratégie de stockage dans la liste déroulante.         Sélectionner une stratégie de stockage dans la liste déroulante.         Selectionner une stratégie de stockage dans la liste déroulante.         Selectionner une stratégie de stockage dans la liste déroulante.         Selectionner une stratégie de stockage dans la liste déroulante.         Selectionner une stratégie de stockage dans la liste déroulante.         Selectionner une stratégie de stockage dans la liste déroulante.         Selectionner une stratégie de stockage dans la liste déroulante.         Selectionner une stratégie de stockage dans la liste déroulante.         Selectionner une stratégie de stockage dans la liste déroulante.         Selectionner une stratégie de stockage dans la liste déroulante.         Selectionner une stratégie de stockage dans la liste déroulante.         Selectionner une stratégie de stockage des ordinateurs portables ou de bur <a>Annule</a> |
|                                                                                    |                                                                                                    |

Un message peut apparaitre si le serveur est peu performant. Cliquez sur OUI pour lui laisser plus de temps pour démarrer ses services.

| carypso i |                                                                                                    |
|-----------|----------------------------------------------------------------------------------------------------|
| 2         | Le service GXHSM Recaller(Instance001) n'a pas démarré dans le délai imparti.                                      |
| 4         | Ce problème peut être résolu parfois en allongeant le délai de démarrage du service.                               |
|           | Voulez-vous que le programme d'installation continue de vérifier l'état de ce service pendant encore 60 secondes ? |
|           | <u>Oui</u> <u>N</u> on                                                                                             |
|           |                                                                                                    |

L'installation est terminée, cliquez sur Terminer.

| Bull                                                                    | StoreWay Calypso Setup<br>Version : 10                                                                                                    |
|-------------------------------------------------------------------------|----------------------------------------------------------------------------------------------------|
| Accueil                                                                 | Rapport de finalisation                                                                                                    |
| selections<br>Pré-requis<br>Installer<br>Configurer<br><b>Finaliser</b> | Installation terminée<br>Le logiciel Calypso a été correctement installé,<br>(Version 10)<br>Visitez le site Web ci-dessous pour télécharger les dernières mises à jour et<br>Service Packs.<br>Cliquez sur Terminer pour terminer l'installation. |
|                                                                         | Site Web du support technique                                                                                                    |

Se connecter sur la console Calypso : <u>http://backup.save.u-psud.fr</u>

Le client apparait dans la console Calypso (Rafraichir avec F5) si nécessaire.

| 🚺 Job Controller 🗙 🛶 Gett     | ing Started 🗙 🖶 Client Computers 🗙 🤌 Gener. | al 🗙 🦺 General 🗙 |
|-------------------------------|---------------------------------------------|------------------|
| 💦 backup1 > 🖶 Client Computer | ′s >                                        |                  |
| Client Name                   | OS Version                                  | Platform         |
| 🚝 backup1                     | Windows Server 2012 Standard                | WinX64           |
| 💂 filer1.di.u-psud.fr         | Data ONTAP 8.0.3                            |                  |
| 💂 filer2.di.u-psud.fr         | Data ONTAP 8.0.3                            |                  |
| rantanplan                    | Microsoft Windows Server 2003               | Win32            |
| 👌 webapplistest2              | Linux 2.6.32-279.22.1.el6.x86_64            | ×86_64           |
| 🥣 webtv1                      | FreeBSD 8.2-RELEASE-p6                      | amd64            |
|                               |                                             |                  |
|                               |                                             |                  |

#### Réaliser ensuite les actions de post-installation.

Voir le chapitre dédié

## Actions post-installation du client

A la suite de l'installation du client :

Se connecter sur la console Calypso : <u>http://backup1.save.u-psud.fr:81</u> Utilisez votre utilisateur : <u>UPS\votrenomcourt</u> et votre mot de passe habituel adonis. Votrenomcourt est défini dans Adonis lorsque vous êtes connectés sous votre profil, dans « Mon compte » sous le champ « identifiants » vous trouvez deux informations concernant votre compte :

- Votre nom d'utilisateur dans sa forme longue (en general prénom.nom)
- Votre nom d'utilisateur dans sa forme courte (en général initiale du prénom et 6 premiers caractères de votre nom)

#### Créer un sous-client pour le client

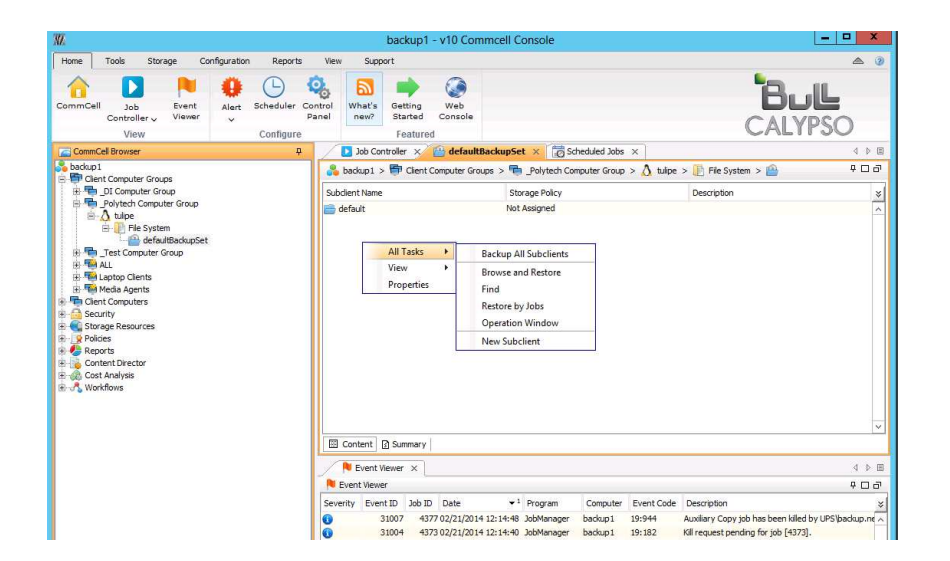

Donner un nom de sous-client

| Subclient Properties of                                       |                                                                                      |                           |                               |                             |  |  |  |  |
|---------------------------------------------------------------|--------------------------------------------------------------------------------------|---------------------------|-------------------------------|-----------------------------|--|--|--|--|
| Pre/Post Proces<br>General                                    | s Security                                                                           | Storage Device<br>Content | Activity Control<br>Retention | Advanced Options<br>Filters |  |  |  |  |
| Client Name:<br>iDataAgent:<br>Backup Set:<br>Subclient name: | tulipe<br>File System<br>defaultBackupSet<br>Sous client Tulipe                      |                           |                               |                             |  |  |  |  |
| Incremental bac<br>UNIX mti<br>UNIX ctir                      | Incremental backup should use :          Image: UNIX mtime         Image: UNIX ctime |                           |                               |                             |  |  |  |  |
|                                                               |                                                                                      |                           |                               |                             |  |  |  |  |
|                                                               |                                                                                      |                           |                               |                             |  |  |  |  |
|                                                               |                                                                                      |                           | ОК                            | Cancel Help                 |  |  |  |  |

| W. |                            | Subclient F                     | Properties of | of                 |                             | x   |
|----|----------------------------|---------------------------------|---------------|--------------------|-----------------------------|-----|
| P  | re/Post Process<br>General | Security Storage Der<br>Content | vice Act      | tivity Control     | Advanced Options<br>Filters | 5   |
| C  | ontents of subclient:*     |                                 |               |                    |                             |     |
|    |                            |                                 |               |                    | Browse                      |     |
|    |                            |                                 |               |                    | Add Paths                   |     |
|    |                            |                                 |               |                    | Edit Paths                  |     |
|    |                            |                                 |               |                    |                             |     |
|    |                            |                                 |               |                    |                             |     |
|    |                            |                                 |               |                    |                             |     |
|    |                            |                                 |               |                    |                             |     |
|    |                            |                                 |               |                    |                             |     |
|    | Enable Apple Double        | Support                         |               |                    |                             |     |
|    | Expand symbolic link       | s of subclient content          |               |                    | Discover                    | ]   |
|    |                            |                                 | *Subclient    | content in italics | uses regular expressio      | Ins |
|    |                            |                                 |               | ОК                 | Cancel Help                 | )   |

Définir les répertoires et fichiers à sauvegarder, cliquez sur « Browse »

| W.                                                          | Browsi | ng content for |      |          | x   |
|-------------------------------------------------------------|--------|----------------|------|----------|-----|
| Current Selected: /                                         |        |                |      |          |     |
| Desktop     Decuments     Occurents     Pictures     Videos | Name   | Size           | Туре | Modified | × × |
|                                                             | Add    | Close          |      |          |     |

Séléctionner les répertoires et fichiers à sauvegarder, puis cliquez sur « Add ». Terminez avec « Close »

| MZ.                         | W. Subclient Properties of      |                                    |                                                      |  |  |  |
|-----------------------------|---------------------------------|------------------------------------|------------------------------------------------------|--|--|--|
| Pre/Post Process<br>General | Security Storage Der<br>Content | vice Activity Control<br>Retention | Advanced Options<br>Filters                          |  |  |  |
| Contents of subclient       | *                               |                                    |                                                      |  |  |  |
| /%Videos%                   |                                 |                                    | Delete       Browse       Add Paths       Edit Paths |  |  |  |
| Enable Apple Dou            | ble Support                     |                                    |                                                      |  |  |  |
| Expand symbolic             | inks of subclient content       |                                    | Discover                                             |  |  |  |
|                             |                                 | *Subclient content in itali        | cs uses regular expressions                          |  |  |  |
|                             |                                 | ОК                                 | Cancel Help                                          |  |  |  |

Sélectionner une politique de stockage.

| Subclient Properties of     |                 |                         |                               |                             |  |  |
|-----------------------------|-----------------|-------------------------|-------------------------------|-----------------------------|--|--|
| General<br>Pre/Post Process | Co<br>Security  | ntent<br>Storage Device | Retention<br>Activity Control | Filters<br>Advanced Options |  |  |
| Data Storage Policy         | )ata Transfer O | ption Deduplication     |                               |                             |  |  |
| Storage Policy:             |                 |                         |                               |                             |  |  |
| SP_Serveurs de pro          | oduction        |                         | <b>T</b>                      | Data Paths                  |  |  |
| Incremental Storage F       | olicy:          |                         | N/A                           |                             |  |  |
|                             |                 |                         |                               | Data Paths                  |  |  |
| Create Storage              | Policy          |                         |                               |                             |  |  |
| ci cate o tai age           |                 |                         |                               |                             |  |  |
|                             |                 |                         |                               |                             |  |  |
|                             |                 |                         |                               |                             |  |  |
|                             |                 |                         |                               |                             |  |  |
|                             |                 |                         |                               |                             |  |  |
|                             |                 |                         |                               |                             |  |  |
|                             |                 |                         |                               |                             |  |  |
|                             |                 |                         |                               |                             |  |  |
|                             |                 |                         |                               |                             |  |  |
|                             |                 |                         |                               |                             |  |  |

#### Démarrage/Arrêt des services Calypso (Windows)

#### Démarrage ou Arrêt des services

Les services de noms suivants sont à arrêter/démarrer :

Bull Calypso Client Event Manager (Instance001) Bull Calypso Communications Service (Instance001) Bull Calypso HSM Recaller (Instance001)

## Dé-installer Calypso

Pour dé-installer Calypso, veuillez supprimer les noms de programmes commencant par « Bull Storeway Calypso », comme listés dans la copie d'écran ci-dessous.

18/02/2014

51,1 M

| <u>i</u> | Programs and Features              |                                  |                              |                               |                    | _ 🗆 >    | < |
|----------|------------------------------------|----------------------------------|------------------------------|-------------------------------|--------------------|----------|---|
| G        | 🗸 🖂 🔹 Control Panel 🕶 Pr           | ograms 👻 Programs and Feature    | s                            | 👻 🚺 Search Pro                | grams and Features |          |   |
|          | Control Panel Home                 | Uninstall or change a p          | rogram                       |                               |                    |          |   |
|          | View installed updates             | To uninstall a program, sel      | ect it from the list and the | en click Uninstall, Change, ( | or Repair.         |          |   |
| 0        | Turn Windows features on or off    |                                  |                              |                               |                    |          |   |
|          | Install a program from the network | Organize 🔻 Uninstall             |                              |                               |                    | III 🔻 🔞  |   |
|          |                                    | Name 🔺                           |                              | Publisher                     | ▼ Install          | - Size   | • |
|          |                                    | Broadcom Drivers and Mana        | gement Applications          | Broadcom Corporation          | 20/01/2014         | ŧ 62,6 M |   |
|          |                                    | 🛛 🐞 Bull StoreWay Calypso File S | iystem Core (Instance        | CommVault Systems             | 18/02/2014         | ¥ 55,3 M |   |
|          |                                    | Bull StoreWay Calypso VSS I      | Provider (Instance001)       | CommVault Systems             | 18/02/2014         | 420 K    |   |

🗱 Bull StoreWay Calypso Windows File System (Inst... CommVault Systems